راهنماي رزرو غذا و افزايش اعتبار اينترنتى

رزرو غذا و افزایش اعتبار به صورت اینترنتی شامل مراحل زیر می باشد:

- 1. با استفاده از لینک اتوماسیون تغذیه در وب سایت <u>http://www.kashmar.ac.ir</u> وارد سامانه اتوماسیون تغذیه دانشگاه می شوید.
- 2. با وارد كردن «نام كاربري » و « رمز عبور » و عبارت مشاهده شده در تصوير كد امنيتی و كليد ورود وارد صفحه خود خواهيد شد. بعد از اولين ورود می توانيد كلمه عبور خود را تغيير دهيد.

| $\leftrightarrow$ $\rightarrow$ C $\textcircled{a}$ | 🛛 🔏 self.kashmar.ac.ir/identity/login?signin=115ba2bf | 4cc821bdb6b7d28180c4b80b                             | 1                                                      | … ⊠ ☆             | II\ 🖸 📽 ≡ |
|-----------------------------------------------------|-------------------------------------------------------|------------------------------------------------------|--------------------------------------------------------|-------------------|-----------|
|                                                     |                                                       |                                                      |                                                        |                   |           |
|                                                     | 0                                                     | له ميدللها 🗮                                         | 💄 ورود به ترم افزار                                    |                   |           |
|                                                     |                                                       | ا <mark>ن گستر</mark><br>دیریتی موشمند<br>بالی کاشمر | <b>فناوران جها</b><br>سامانههای جامع ما<br>موسسه آموزش |                   |           |
|                                                     | <b>*</b>                                              | 1                                                    | 9876543210                                             |                   |           |
|                                                     |                                                       | -                                                    | *******                                                |                   |           |
|                                                     |                                                       |                                                      |                                                        |                   |           |
|                                                     |                                                       |                                                      |                                                        | اهده جه اهد به د. | ш.o       |

|                        | _         |                                                              |         |         |         |                                        |                              |                          |                                    |
|------------------------|-----------|--------------------------------------------------------------|---------|---------|---------|----------------------------------------|------------------------------|--------------------------|------------------------------------|
| <) → ♂ ŵ               | 🛛 🔏 self. | kashmar.ac.ir/#!/UserIndex                                   |         |         |         |                                        | •••                          | ⊠ ☆                      | ± m © ©° ≡                         |
| 📲 نام و نام خانوادگی 🤗 |           |                                                              |         |         |         |                                        | ئىما : 110 <u>,</u> 000 ريال | ≡ اعتبار ٹ               | اتوماسيون تغذيه جهان گستر          |
|                        |           | ال کل غذاهای فورده شده: 1 عدد<br>جمع تراکنش مالی: 15.000ریال | 9       |         |         | رو شده: 72 عدد<br>عالی: 1,324,000 ریال | کل غذاهای رز<br>جمع تراکنش   | ۲                        | ک پیشنوان<br>۲ رزروغذا             |
|                        |           |                                                              |         |         |         |                                        | و شده هفته جاری              | غذاهای رزرو              | 单 روز فروش                         |
| یمت (ریال) جمع (ریال)  | تعداد ق   |                                                              | نام سلف |         | نامغذا  | وعده                                   | تاريخ                        | روز                      | 👖 رستوران آزاد                     |
| 0                      | 0         | وجموع                                                        | _       |         |         |                                        |                              |                          | <li>افزایش اعتبار</li>             |
|                        |           |                                                              |         |         |         |                                        |                              |                          | 🗎 پیگیری تراکنش ها                 |
|                        |           |                                                              |         |         |         |                                        |                              |                          | 聲 عملکرد                           |
|                        |           |                                                              |         |         |         |                                        |                              |                          | 📰 گزارش رزروغذا                    |
|                        |           |                                                              |         |         |         |                                        |                              |                          | 🌻 دائلود تسخه اندروید              |
| J                      |           |                                                              |         |         |         |                                        |                              |                          |                                    |
|                        |           |                                                              |         |         |         |                                        | انتخاب درگاه                 | تعيين مبلغ وا            | 🚯 پیشخوان                          |
|                        |           |                                                              |         |         |         |                                        | 0                            | مبلغ <mark>اعتبار</mark> | 🛱 رزروغذا                          |
|                        |           | 500,000                                                      | 400.000 | 300,000 | 200.000 | 100.000                                | 50.00                        | 0                        | 👤 روز فروش                         |
|                        |           |                                                              |         |         |         |                                        |                              | ٢                        | ا رستوران آزاد<br>۲) افزایش اعتبار |
|                        |           |                                                              |         |         |         |                                        |                              | ېردافت                   | 🖹 پیگیری تراکنش ها                 |

5. جهت افزایش موجودی حساب می توان یکی از مبالغ پیش فرض را انتخاب و یا در فیلد مشخص شده مبلغ بیشتری را وارد نموده و گزینه پرداخت را انتخاب نمائید. توضیح : انجام تراکنش مالی نیازمند وارد نمودن اطلاعات یکی از کارت های بانکی (عضو شبکه شتاب ) شامل رمز دوم پویا ، cvv2 ، تاریخ اعتبار و ... خواهد بود.

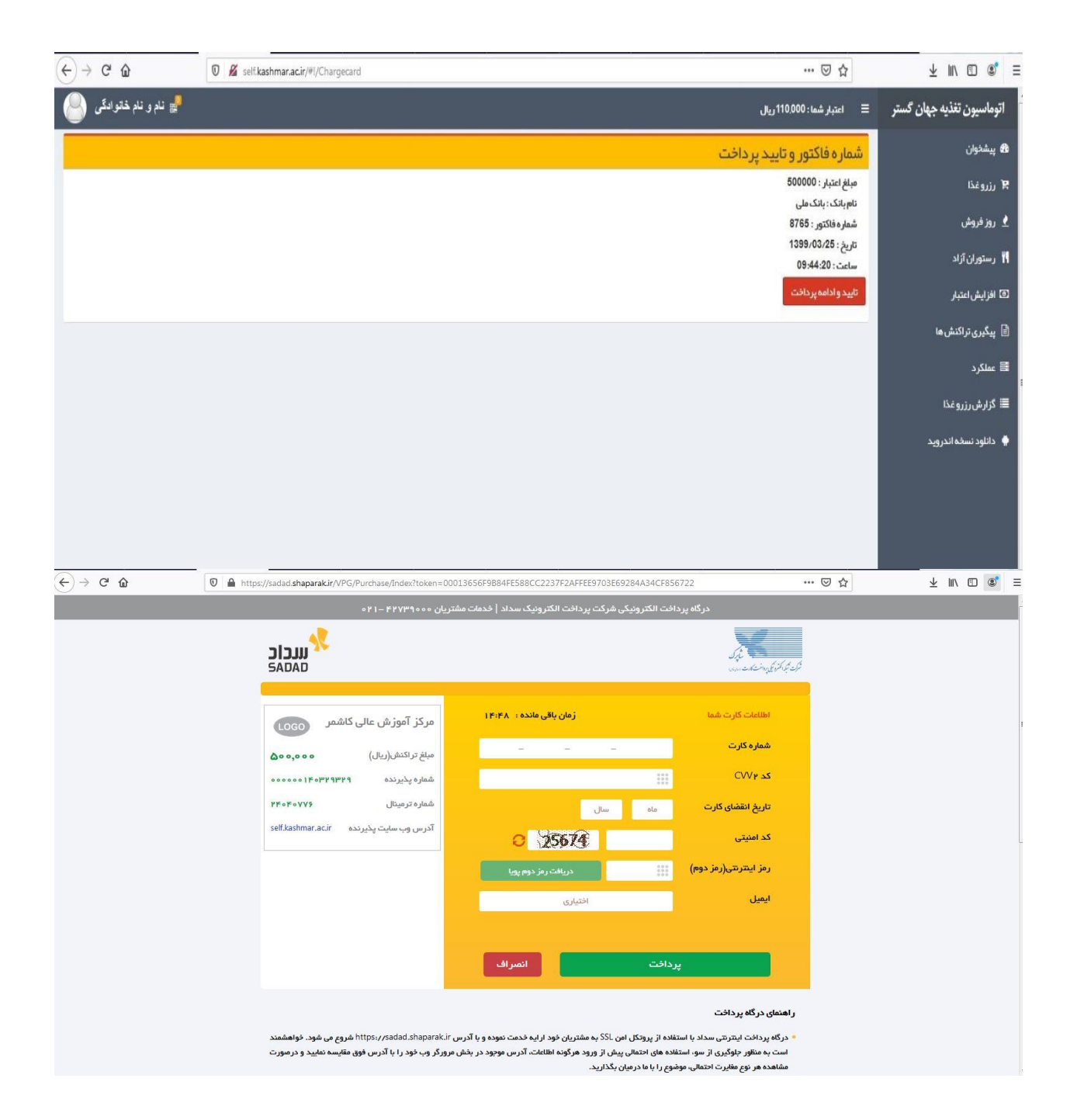

7. در صفحه زير می توانيد از زبانه ي رزرو غذا ، غذاي مورد نظرتان را انتخاب نماييد. (در صورتيكه موجودي حساب شما كافی باشد و مجوزهاي لازم را داشته باشيد.)

| €- | 9 C' 🏠      |             | 0 🔏   | self.kashmar.ac.ir/#1/UserIndex                                       |         |    |           |                                  | (                         | 0 ☆       | $\overline{\mathbf{A}}$ |                     | \$ ≡      |
|----|-------------|-------------|-------|-----------------------------------------------------------------------|---------|----|-----------|----------------------------------|---------------------------|-----------|-------------------------|---------------------|-----------|
| 8  | م څاټو ادگې | ئام و ئا    |       |                                                                       |         |    |           | ι                                | شما : 106,000 رياز        | ≡ اعتبار  | جهان گستر               | ماسيون تغذيه        | اتو       |
|    |             |             |       | کل غذاهای خورده شده: <b>55</b> عدد<br>جمع تراکنش مالی: 1,040,000 ریال | ٣٩      |    | د<br>ریال | زرو شده: 54 عد<br>رمالی: 950,000 | کل غذاهای ر<br>جمع تراکنش | H         | ->                      | پیشخوان<br>رزرو غذا | 68<br>, P |
|    |             |             |       |                                                                       |         |    |           |                                  | رو شده هفته جاری          | غذاهای رز |                         | روز فروش            | 2         |
|    | جمع (ریال)  | قيمت (ريال) | تعداد |                                                                       | ئام سلف | 15 | ئامغذ     | وعدة                             | تاريخ                     | روز       |                         | ر ستوران آزاد       | 11        |
|    | 0           |             | 0     | esse                                                                  |         |    |           |                                  |                           |           |                         | افزایش اعتبار       | 0         |
|    |             |             |       |                                                                       |         |    |           |                                  |                           |           | Ŀ                       | پیگیری تراکنش ہ     | ß         |
|    |             |             |       |                                                                       |         |    |           |                                  |                           |           |                         | عملكرد              |           |
|    |             |             |       |                                                                       |         |    |           |                                  |                           |           |                         | گزارش رزرو غذا      |           |
|    |             |             |       |                                                                       |         |    |           |                                  |                           |           | ويد                     | دانلود نسخه اندر    | ٠         |
|    |             |             |       |                                                                       |         |    |           |                                  |                           |           |                         |                     |           |
|    |             |             |       |                                                                       |         |    |           |                                  |                           |           |                         |                     |           |

| (←) → C' @           | 🛛 🔏 self.          | kashmar.ac.ir/# | I/Reservation      |                    |                        |                        |                       |                      |                      | ⊠ ☆                |      | ⊻ ∥\ 🗊 🔹 ≡                |
|----------------------|--------------------|-----------------|--------------------|--------------------|------------------------|------------------------|-----------------------|----------------------|----------------------|--------------------|------|---------------------------|
| نام و نام خانوادگی   |                    |                 |                    |                    |                        |                        |                       |                      | 106.0ريال            | اعتبار شما : 00(   | =    | اتوماسيون تغذيه جهان گستر |
| امروز : 1399/03/25   |                    |                 |                    |                    |                        |                        |                       |                      |                      | روغذا              | ιί   | 🔀 پیشخوان                 |
|                      |                    |                 | هفته جاری هفته بعد | 🛛 مفتہ قبل         | -                      | ته مورد نظر            | انتخاب هف             |                      |                      | رنامه غذای هفته    |      | 🛒 رزروغذا                 |
|                      |                    |                 |                    |                    | _                      |                        |                       |                      |                      |                    |      | 👱 روز فروش                |
| F<br>غذاهای رزرو شده |                    |                 |                    | جمعه<br>1399/04/06 | پنج شنبه<br>1399/04/05 | چہارشنبہ<br>1399/04/04 | سە شتبە<br>1399/04/03 | دوشنېه<br>1399/04/02 | يكشنبه<br>1399/04/01 | شنيه<br>1399/03/31 |      | 👖 رستوران آزاد            |
|                      | شاہ                |                 |                    | ناهار              |                        |                        |                       | نە                   | مىدا                 |                    |      | 💿 افزایش اعتبار           |
| کس کالری             | سبد(0) عن          | متوغذا          | کالری              | عكس                | سبد( 0 )               | متوغذا                 | تعداد قيمت            |                      |                      | 154                |      | 🖹 پیگیری تراکنش ها        |
| •                    |                    | نوع             |                    |                    |                        | نوع                    |                       |                      | ئىدە است             | i غذایی تعریف نذ   |      | 🗃 عملکرد                  |
| •                    |                    | غذا             |                    |                    |                        | غذا                    |                       |                      |                      |                    |      | 📰 گزارش رزرو غذا          |
| •                    |                    | سلف             | •                  |                    |                        | سلف                    |                       |                      |                      |                    |      | 🌩 دانلود نسخه اندروید     |
| عر                   | 🛱 افزودن به سبد خر |                 |                    | دن به سر درید      | 🛱 افزو                 |                        |                       |                      |                      |                    |      |                           |
|                      |                    |                 |                    |                    | <                      |                        |                       |                      |                      |                    | _    |                           |
|                      |                    |                 |                    |                    | 1                      |                        |                       |                      |                      |                    |      |                           |
|                      |                    |                 |                    |                    | مشاهده<br>خواد بود.    | ما فعال و قابل<br>'    | د نظر برای شا         | ذا ، وعده مور        | ، کرینہ نوع غ        | با انتخاب          |      |                           |
| و عـد ه              | دريافت             | جهت د           | خود،               | ابـگا ہ            | ا خو                   | کزی ی                  | لف مر                 | اب س                 | انتخ                 | ت به               | سب   | تـوانـند نـ               |
|                      |                    |                 |                    |                    |                        |                        |                       |                      | ايند.                | م نہ               | لد ا | غذایے اق                  |

| ⊻ ⊪\ © ≋ ≣                | ⊠ ☆              |           |        |        |          |          |           |           | ir/#1/Reservation | 🛛 🔏 self.kashmar.ac.i | ↔ ♂ ♂ ☆            |
|---------------------------|------------------|-----------|--------|--------|----------|----------|-----------|-----------|-------------------|-----------------------|--------------------|
| اتوماسيون تغذيه جهان گستر | ☰ اعتبار شما: 00 | 106,0ريال |        |        |          |          |           |           |                   |                       | نام و نام ځانوادگی |
| 角 پیشخوان                 | رزروغذا          |           |        |        |          |          |           |           |                   |                       | امروز : 1399/03/25 |
| ارزروغذا 🕅                | برنامه غذاى هفته | 1         |        |        |          |          | المنه قبل | هفته جارى | هفته بعد 🔕        |                       |                    |
| 单 روز فروش                |                  |           |        |        |          |          |           |           |                   |                       |                    |
| المتعادلة                 | شتبه             | يكشنبه    | دوشنبه | سەشنبە | چهارشنبه | ينج شنبه | 6807      |           |                   |                       | 7                  |

10.در مرحله بعد نسبت به تایید نهایی رزرو یا حذف آن می توان اقدام. نمود.

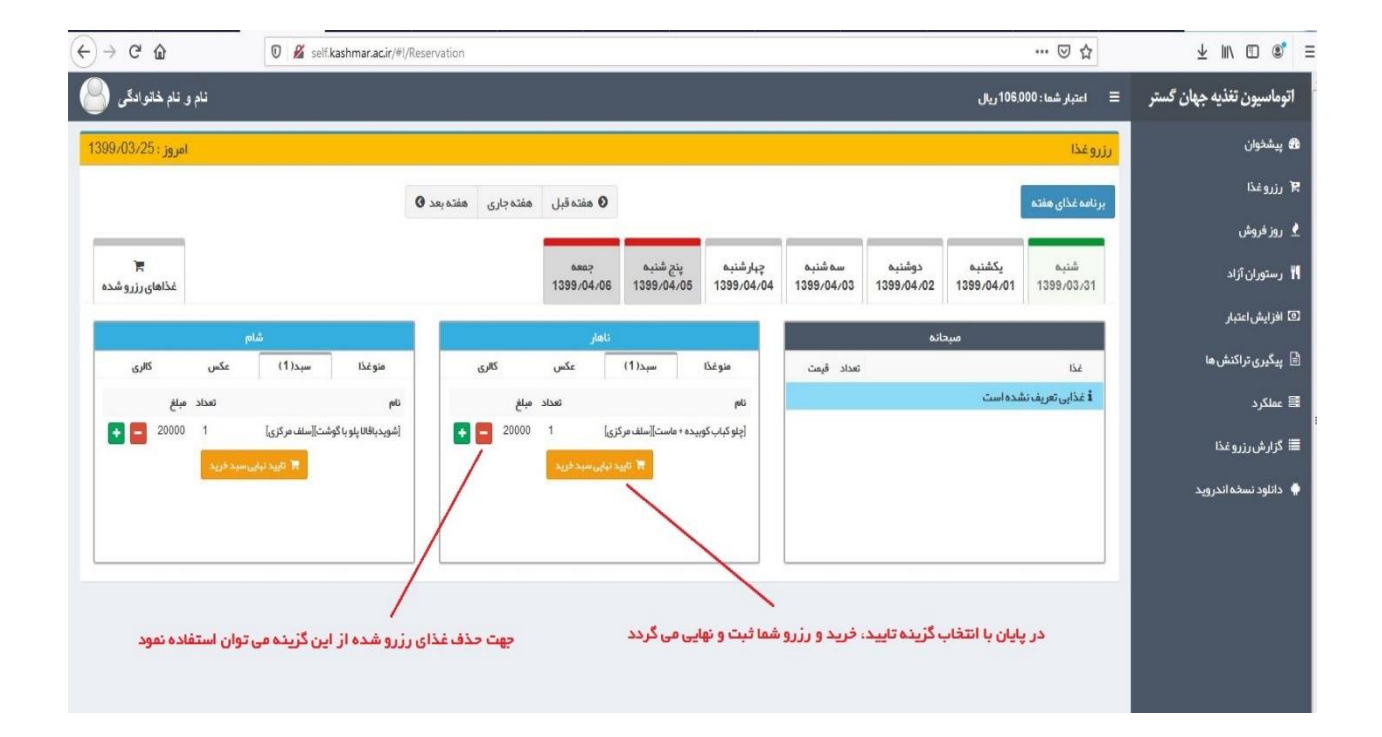

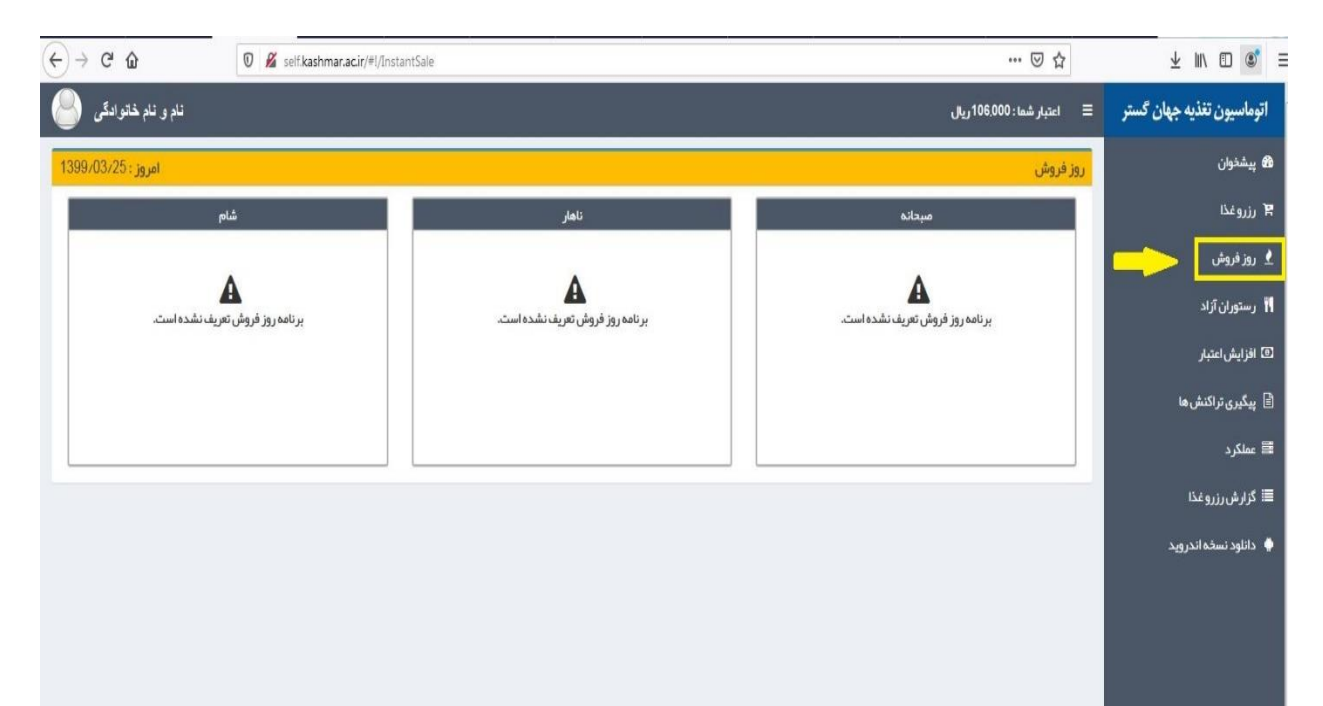

12.جهت پیگیری تراکنش های انجام شده، می توان از بخش زیر لیست تراکنش ها را مشاهده یا بازبینی نمود.

| ↔ ↔ ♂ ŵ             | 🛛 🔏 self kashmar.ac.ir/#//FollowupTransaction 🚥 🐨 🔂 |          |                     |         |         |                |                       |                                   |  |  |
|---------------------|-----------------------------------------------------|----------|---------------------|---------|---------|----------------|-----------------------|-----------------------------------|--|--|
| نام و نام خانوادگی  |                                                     |          |                     |         |         | .106 ريال      | ☰ اعتبار شما: 00(     | اتوماسيون تغذيه جهان گستر         |  |  |
|                     |                                                     |          |                     |         |         |                | لیست تراکنش های       | 🔀 پیشدوان                         |  |  |
| ىتجو:               | mś                                                  |          |                     |         |         | طر اطلاعات     | نمایش <sub>10</sub> س | 胃 رزروغذا                         |  |  |
| 41                  | †↓ تومنيحات                                         | †⊥ وضعيت | †⊥ تاريخ            | †‡ مبلغ | †∥ بانک | 🎼 شمارہ پیگیری | 🏭 شماره فاکتور        | 👲 روزفرو ش                        |  |  |
| pelania di facilita | ثبت اولیہ تراکنش                                    | ×        | 12:45:121398/07/02  | 200000  | 0       |                | 13                    | 🏹 رستوران آزاد                    |  |  |
| plant               | ثبت اولیہ تر اکنش                                   | ×        | 12:45:13 1398/07/02 | 200000  | 0       |                | 14                    | <ul> <li>افزایش اعتبار</li> </ul> |  |  |
| Initiality          | ثبت اولیه تر اکنش                                   | ×        | 12:46:15 1398/07/02 | 200000  | ۲       |                | 15                    | 🖹 پیگیری تراکنش ها 🧲              |  |  |
| pelatine .          | ثبت اولیہ تر اکنش                                   | ×        | 12:52:50 1398/07/02 | 200000  | ۲       |                | 16                    | 🗟 عملکرد                          |  |  |
| ethermal.           | ثبت اولیہ تر اکنش                                   | ×        | 12:58:11 1398/07/02 | 200000  | ۲       |                | 17                    | 🗏 گزارش رزرو غذا                  |  |  |
| place               | ثبت اولیہ تر اکنش                                   | ×        | 13:01:11 1398/07/02 | 200000  | ۲       |                | 18                    | 🍦 دائلود نسخه اندروید             |  |  |
| (militized)         | ثبت اوليه تر اکنش                                   | ×        | 13:02:48 1398/07/02 | 200000  | ۲       |                | 19                    |                                   |  |  |
| pilation            | ثبت اولیہ تر اکنش                                   | ×        | 14:45:141398/07/02  | 200000  | 0       |                | 20                    |                                   |  |  |
| pilaturi            | ثبت اولیہ تر اکنش                                   | ×        | 14:45:46 1398/07/02 | 300000  | 0       |                | 21                    |                                   |  |  |
| (Marine)            | ثبت اولیہ تر اکنش                                   | ×        | 14:47:18 1398/07/02 | 200000  | 0       |                | 22                    |                                   |  |  |
| « بعدى 4 3 2 1      | ≪ قبلی                                              |          |                     |         |         | اطلاعات        | سطر 1 تا 10 از 37 سطر |                                   |  |  |

| (←) → ℃ @            | 🛛 🔏 self.kashmar.ac.ir/#I/Operations | ··· 🖂 🕁                                        | ± II\ © ®° ≡                |
|----------------------|--------------------------------------|------------------------------------------------|-----------------------------|
| نام و نام خانوادگی   |                                      | اعتبار شما: 106،000 ریال                       | اتوماسيون تغذيه جهان گستر 🗉 |
| -                    |                                      | يلتر اطلامات                                   | 🙆 پیشخوان                   |
|                      | د نظر                                | 1398/11/30 عستبو انتخاب زمان مورد              | ۲ رزروغذا                   |
|                      |                                      | ملكرد                                          | 🖢 روز فروش                  |
| ﺳﺘﺠﻮ:                | ¢.                                   | ايش <sub>10</sub> × سطر اطلاعات                | ا رستوران آزاد نه           |
|                      |                                      | الم تاريخ المعنوان المتبارقيلي المبلغ المشرح   | افزایش اعتبار               |
|                      |                                      | طلاعاتی یافت نشد.                              | 🗎 پیگیری تراکنش ها          |
| «قبلی بعدی»          |                                      | طر ۵تا ۵ از ۵ سطر اطلاعات                      | ا عملکرد 📃                  |
|                      |                                      |                                                | <br>≣اگزارشرزروغذا          |
|                      |                                      |                                                | 👾 دانلود نسخه اندروید       |
|                      |                                      |                                                |                             |
|                      |                                      |                                                |                             |
|                      |                                      |                                                |                             |
|                      |                                      |                                                |                             |
| ↔ ∀ ↔                | 🛛 🔏 self.kashmar.ac.ir/#I/Operations | ··· 🗟 🕁                                        | ± m/ ⊡ ©° ≡                 |
| نام و نام خانوادگی 🥘 |                                      | اعتبار شما: 106,000 ريال                       | اتوماسيون تغذيه جهان گستر 🗧 |
| -                    |                                      | يلتر اطلعت                                     | 8 پیشخوان                   |
|                      |                                      | <b>5717</b> 1398/11/30 1398/07/15              | الم رزرو غذا                |
|                      |                                      | منكرد                                          | 👱 روز فروش                  |
| ستجوء                | 2                                    | ايش 10 - سطر اطلاعات                           | ן رستوران آزاد 👘            |
|                      |                                      | اًا تاريخ الاً عنوان العتبار قبلي المبلغ الشرح | افزایش اعتبار               |

70000

20000

8000

78000

07:11:17 1398/08/01 افزایش اعتبار اینترنتی

07:11:48 1398/08/01 رزروغذا اينترنتى

07.40.40.4000.00.04

🗎 پیگیری تراکنش ها

افزایش اعتبار اینترنتی تراکنش با موفقیت انجام شد. شماره کارت ر سید بانک 323399029991 کد پیگیری 012621

رزروغذا اينترنتى چلو قيمه بادمجان يا كدو براى تاريخ 1398/08/04 در وعده ناهار در سلف سلف مركزى

15.در پایان جهت خروج از پرتال تغذیه می توانید با مراجعه به فیلد مشخص شده، اقدام به خروج نمائید.

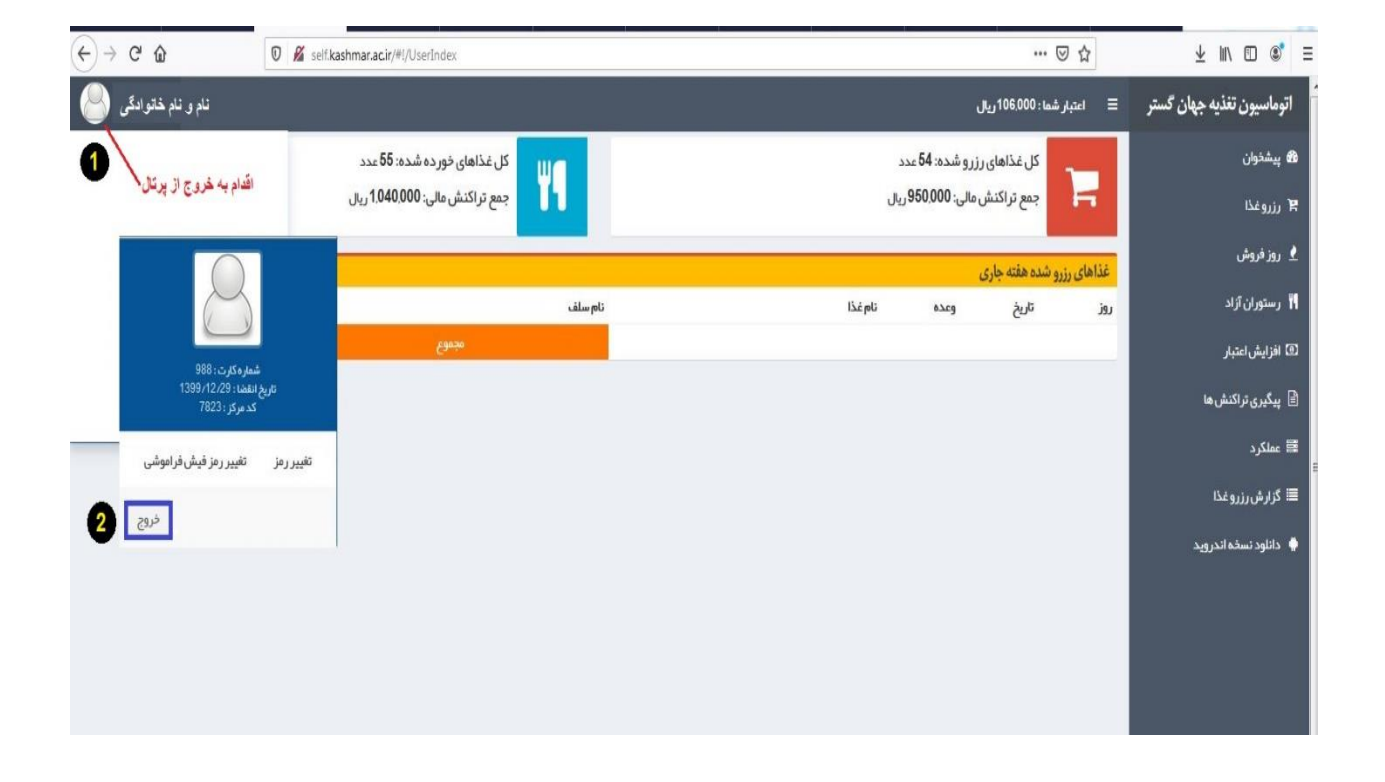